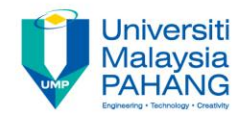

### BCS3323 – Software Testing and Maintenance

## Component testing Lab tutorial

Editors Dr. AbdulRahman A. Alsewari Faculty of Computer Systems & Software Engineering alswari@ump.edu.my

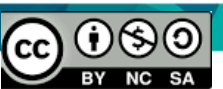

# SimpleMath.java

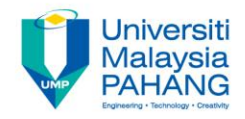

```
11
      */
10
      * @author Kiki
11
      */
12
     public class SimpleMath {
13
14
15 🗔
             public int doAddition(int a, int b){
16
17
                  return a + b ;
18
              }
19 🖃
             public int doSubtraction(int a, int b){
20
21
                  return a / b;
22
23
              }
             public void printAddition(int a, int b){
24 🖃
25
                       System.out.println("var1 = "+a+" , var2 = "+b+" " +
26
27
                                "hasilnya adalah = "+doAddition(a, b));
28
              3
29
30
         }
```

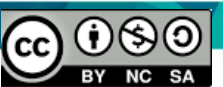

#### **Create Unit Test**

- Choose this menu in netbeans
   Tools > Create Junit Test
- Or just simply press Ctrl + Shift + U.
- A window dialogue will appear, choose suitable options.
- Or you can leave it as is. Like I usually do  $\odot$ .
- Test case will automatically build inside the test package folder.

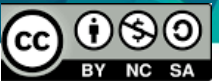

#### Unit Test Menu

|  | Versioning Collaboration  | Tools Window Help                      |       |
|--|---------------------------|----------------------------------------|-------|
|  | config> 💽 👕 🍸             | Report Datasources<br>Add to Favorites | 🖆 🕍 🛓 |
|  |                           | Create JUnit Tests Ctrl+Shift+U        |       |
|  |                           | Add to Palette                         |       |
|  | Tools   Templates         | Apply Diff Patch                       |       |
|  | tor.                      | Internationalization                   |       |
|  |                           | Java Platforms                         |       |
|  |                           | NetBeans Platforms                     |       |
|  |                           | Ruby Platforms                         |       |
|  |                           | Libraries                              |       |
|  |                           | Ruby Gems                              |       |
|  |                           | Component Libraries                    |       |
|  |                           | Servers                                |       |
|  |                           | Mobility Deployment                    |       |
|  |                           | Keystores                              |       |
|  | , int b ){                | Templates                              |       |
|  |                           | DTDs and XML Schemas                   |       |
|  | _                         | Palette >                              |       |
|  | ta, int <mark>b</mark> ){ | Plugins                                |       |
|  |                           | Options                                |       |
|  |                           |                                        |       |

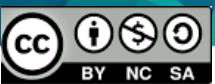

#### Unit Test Window

| 🗊 Create Tests 🛛 🔀  |                                                 |                                      |                             |   |  |  |
|---------------------|-------------------------------------------------|--------------------------------------|-----------------------------|---|--|--|
| ç                   | Class to Test: org.kiki.testlearning.SimpleMath |                                      |                             |   |  |  |
| Class <u>N</u> ame: |                                                 | org.kiki.testlearning.SimpleMathTest |                             |   |  |  |
| Location:           |                                                 | Test Packages                        |                             | * |  |  |
|                     |                                                 |                                      |                             |   |  |  |
| Code Generation     |                                                 |                                      |                             |   |  |  |
|                     | Method Acc                                      | ess Levels                           | Generated Code              |   |  |  |
|                     | 🗹 Pub                                           | lic                                  | 🔽 Te <u>s</u> t Initializer |   |  |  |
|                     | 🔽 Pr <u>o</u> l                                 | tected                               | ✓ Test Finalizer            |   |  |  |
|                     | 🔽 Pac                                           | <u>k</u> age Private                 | Default Method Bodies       |   |  |  |
|                     | Generated Comments                              |                                      |                             |   |  |  |
|                     |                                                 |                                      | Javadoc Comments            |   |  |  |
|                     |                                                 |                                      | 🔽 Source Code Hints         |   |  |  |
|                     |                                                 |                                      |                             |   |  |  |
|                     |                                                 |                                      | OK Cancel <u>H</u> elp      |   |  |  |

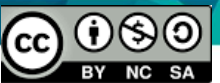

#### SimpleMathTest.java

```
* Test of doAddition method, of class SimpleMath.
41
          */
42
43
         0 Test
         public void testDoAddition() {
44 -
45
             System.out.println("doAddition");
46
             int a = 2;
47
             int b = 2;
48
             SimpleMath instance = new SimpleMath();
49
             int expResult = 4;
50
             int result = instance.doAddition(a, b);
51
             assertEquals(expResult, result);
52
             // TODO review the generated test code and remove the default call to fail.
53
54
         }
55
56 🖃
         /**
57
          * Test of doSubtraction method, of class SimpleMath.
          */
58
59
         0Test
60 🗔
         public void testDoSubtraction() {
61
             System.out.println("doSubtraction");
62
             int a = 3;
63
             int b = 1;
64
             SimpleMath instance = new SimpleMath();
65
             int expResult = 3;
             int result = instance.doSubtraction(a, b);
66
67
             assertEquals(expResult, result);
68
             // TODO review the generated test code and remove the default call to fail.
69
70
         }
```

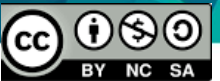

#### **Test Result**

| JUnit Test Results                                                                                                    |                                                                                     |  |  |  |  |
|----------------------------------------------------------------------------------------------------|-------------------------------------------------------------------------------------|--|--|--|--|
| All 3 tests passed. org.kiki.testlearning.SimpleMathTest passed testDoAddition passed (0.015 s) testDoSubtraction passed (0.0 s) testPrintAddition passed (0.0 s) | doAddition<br>doSubtraction<br>printAddition<br>varl = 3 , var2 = 3 hasilnya adalah |  |  |  |  |
| HTTP Monitor Doubput Contract Results                                                                                                    |                                                                                     |  |  |  |  |
|                                                                                                    |                                                                                     |  |  |  |  |

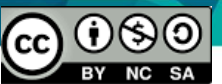